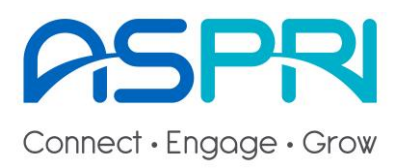

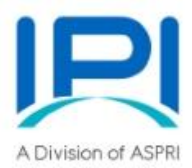

## User Guide for Registration of courses (Member)

1. Please go to "www.ipi.org.sg" and scroll to "Registration CLICK HERE!" button on the home page.

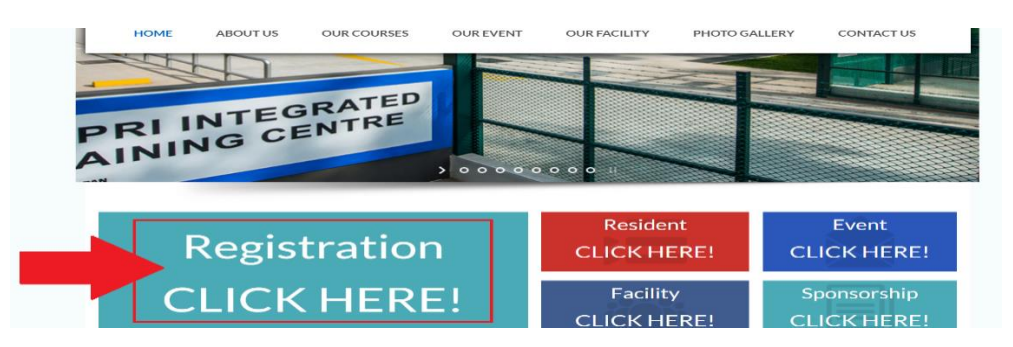

2. Click on respective filter button to find the course schedules. Eligible courses will be viewable till registrations <u>cut off 3 working days at 12PM</u> before course start.

| All Types            | Residents Worker Level                                                                                                    | Supervisor Level Shell EM          | Low levy           | лор                             | 4        | ourse Title                     |          | ٩                               |
|----------------------|----------------------------------------------------------------------------------------------------|------------------------------------|--------------------|---------------------------------|----------|---------------------------------|----------|---------------------------------|
|                      |                                                                                                    |                                    |                    |                                 |          | Prev                            | 1 2 3    | 4 Next                          |
| Costification        | Courses for Basidants (Oliak on                                                                                                    | olicible course dates in blue for  | online maistrati   |                                 |          |                                 |          |                                 |
| WSQ<br>Course Ref    | Course Details                                                                                                    | engible course dates in order to   | Aug-2020           | Remaining<br>Available<br>Seats | Sep-2020 | Remaining<br>Available<br>Seats | Oct-2020 | Remaining<br>Available<br>Seats |
| CRS-Q-<br>0025221-PI | Title: (T) Perform Work in C:<br>(Resident)<br>Fee: SOD \$ 10.7<br>Duration: 14.0 nour(s)<br>Course Schedule:<br>I. Aug 20             | onfined Space Operation            | 20                 | 15                              |          |                                 |          |                                 |
| CRS-Q-<br>0024211-Pl | Title: (T) Supervise Workpla<br>Process Plant (Resident)<br>Fee: SOD 5 32.0<br>Duration: 32.0 nour(s)<br>Course Schedule:<br>I. Sep 06 | ce Safety and Health in            |                    |                                 | 06       | 20                              |          |                                 |
|                      |                                                                                                    |                                    |                    |                                 |          |                                 |          |                                 |
| All Types            | Residents Worker Level                                                                                                    | Supervisor Level Shell El          | M Low levy         | AOP                             | Find     | Course Title                    |          | Q                               |
|                      |                                                                                                    |                                    |                    |                                 |          | Pre                             | v 1 2    | 3 4 Next                        |
| Certification        | n Courses for Residents (Click o                                                                                                    | n eligible course dates in blue fo | or online registra | tion)                           |          |                                 |          |                                 |
| WSQ<br>Course Ref    | Course Details                                                                                                    |                                    | Aug-2020           | Remaining<br>Available<br>Seats | Sep-2020 | Remaining<br>Available<br>Seats | Oct-2020 | Remaining<br>Available<br>Seats |
| CRS-Q-<br>0025221-PI | Title: (T) Perform Work in I<br>(Resident)<br>Fee: SGD \$ 10.7<br>Duration: 14.0 hour(s)<br>Course Schedule:<br>I. Aug 20              | Confined Space Operation           | 20                 | 15                              |          |                                 |          |                                 |
| CRS-Q-<br>0024211-PI | Title: (T) Supervise Workp<br>Process Plant (Resident)<br>Fee: SOD 5 32.0<br>Duration: 32.0 hour(s)<br>Course Schedule:<br>L. Sep 06   | ace Safety and Health in           | T                  | T                               | 06       | 20                              |          |                                 |

Click on preferred course date for registration. Remaining available seats are displayed at the right column 3. After selecting the date, click button "Register Now" to register for that course.

## SUPERVISE WORKPLACE SAFETY AND HEALTH IN PROCESS

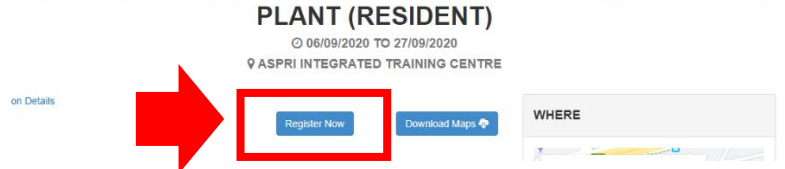

4. Your company details will auto fill from data in the system. Kindly input the details of participant below, ensure each participant have met the pre-requisites of the course (if any) or exemption by indicating in the drag-drop box. **Click "Register" to proceed**.

Course Registration Details

| Company Name                                                                                                    |                            |                                                                           |                                         |                                                                                                    | Company Reg                                                                                                    | Number                                                                                                    |                                                                                                    |                                                                                                    |                                                                                  |                                        |           |
|----------------------------------------------------------------------------------------------------|----------------------------|---------------------------------------------------------------------------|-----------------------------------------|----------------------------------------------------------------------------------------------------|----------------------------------------------------------------------------------------------------|----------------------------------------------------------------------------------------------------|----------------------------------------------------------------------------------------------------|----------------------------------------------------------------------------------------------------|----------------------------------------------------------------------------------|----------------------------------------|-----------|
| Company Type                                                                                                    | ompany Type : SME          |                                                                           |                                         | ASPRI Member?                                                                                                    |                                                                                                    | : True                                                                                                    |                                                                                                    |                                                                                                    |                                                                                  |                                        |           |
| Event Name                                                                                                    | : (T) S<br>and H<br>(Resid | upervise Work;<br>ealth in Proces<br>lent)                                | olace Safe<br>s Plant                   | ty                                                                                                    | Course Name                                                                                                    |                                                                                                    | : Supervise Workpl<br>(Resident)                                                                                                    | ace Safety and Heal                                                                                                    | th in Process Pl                                                                 | ant                                    |           |
| Contact Details                                                                                                    |                            |                                                                           |                                         |                                                                                                    |                                                                                                    |                                                                                                    |                                                                                                    |                                                                                                    |                                                                                  |                                        |           |
| Contact Name * :                                                                                                    | Lisa                       |                                                                           |                                         |                                                                                                    | Contact Name                                                                                                    |                                                                                                    |                                                                                                    |                                                                                                    |                                                                                  |                                        |           |
| hone * :                                                                                                    | 879                        | 87675                                                                     |                                         | ñ l                                                                                                    | Phone :                                                                                                    |                                                                                                    |                                                                                                    |                                                                                                    |                                                                                  |                                        |           |
| fobile :                                                                                                    |                            |                                                                           |                                         | - I                                                                                                    | Mobile :                                                                                                    |                                                                                                    |                                                                                                    |                                                                                                    |                                                                                  |                                        |           |
| mail *                                                                                                    | linai                      | Beanko ea                                                                 |                                         |                                                                                                    | Email :                                                                                                    |                                                                                                    |                                                                                                    |                                                                                                    |                                                                                  |                                        |           |
| and .                                                                                                    | lisa                       | gisanko.sg                                                                |                                         |                                                                                                    | Critan .                                                                                                    |                                                                                                    |                                                                                                    |                                                                                                    |                                                                                  |                                        |           |
| articipant Details                                                                                                    |                            |                                                                           |                                         |                                                                                                    |                                                                                                    |                                                                                                    |                                                                                                    |                                                                                                    |                                                                                  | Appl<br>F                              | lying     |
| Name(*)                                                                                                    | NRIC/WP/FIN No             | (*) Date of Birt                                                          | h(*) Ge                                 | nder Race                                                                                                    | Citizenship                                                                                                    | Nationality                                                                                                    | Education Level                                                                                                    | Designation                                                                                                    | Salary Range                                                                     | Gra                                    | ant?      |
| Nisa                                                                                                    | S9809898J                  | 01/01/15                                                                  | 🖬 Fen                                   | Malay 🗸                                                                                                    | Singapore Cit 🗸                                                                                                    | Singapore 🗸                                                                                                    | Polytechnic Dipl 🗸                                                                                                    | Professionals 🗸                                                                                                    | \$2,500-\$2 🗸                                                                    | Yes                                    | ~         |
| Raju                                                                                                    | G8897890M                  | 01/01/15                                                                  | 🗖 Mai                                   | Banglade: 🗸                                                                                                    | Work Permit 🗸                                                                                                    | Banglade: 🗸                                                                                                    | Lower Seconda 🐱                                                                                                    | Cleaners, Labor 🗸                                                                                                    | Below \$1,1 🗸                                                                    | No                                     | ~         |
| Participant #3                                                                                                    | JL                         | dd/mm/y                                                                   | C Mai                                   | I 🗸    Bangladet 🥆                                                                                                    | Singapore Cit 🗸                                                                                                    | Singapore 🗸                                                                                                    | No Formal Qual                                                                                                    | Legislators, Ser 🗸                                                                                                    | Unemploy 🗸                                                                       | Yes                                    | ~         |
| Participant #4                                                                                                    |                            | dd/mm/y                                                                   | Mai Mai                                 | Banglades 🗸                                                                                                    | Singapore Cit 🗸                                                                                                    | Singapore 🗸                                                                                                    | No Formal Qual 🗸                                                                                                    | Legislators, Ser 🗸                                                                                                    | Unemploy 🗸                                                                       | Yes                                    | ~         |
| Participant #5                                                                                                    |                            | dd/mm/y                                                                   | Mal Mal                                 | a 🗸 🖉 Banglades 🥆                                                                                                    | Singapore Cit 🗸                                                                                                    | Singapore 🗸                                                                                                    | No Formal Qual 🗸                                                                                                    | Legislators, Ser 🗸                                                                                                    | Unemploy 🗸                                                                       | Yes                                    | ~         |
| Participant #6                                                                                                    |                            | dd/mm/y                                                                   | Mal                                     | Banglade: 🗸                                                                                                    | Singapore Cit 🗸                                                                                                    | Singapore 🗸                                                                                                    | No Formal Qual 🗸                                                                                                    | Legislators, Ser 🗸                                                                                                    | Unemploy 🗸                                                                       | Yes                                    | ~         |
| Participant #7                                                                                                    |                            | dd/mm/y                                                                   | Mai                                     | Banglade: S                                                                                                    | Singapore Cit 🗸                                                                                                    | Singapore 🗸                                                                                                    | No Formal Qual 🗸                                                                                                    | Legislators, Ser 🗸                                                                                                    | Unemploy 🗸                                                                       | Yes                                    | ~         |
| Participant #8                                                                                                    |                            | dd/mm/y                                                                   | 🗂 Mai                                   | Banglade: 🗸                                                                                                    | Singapore Cit 🗸                                                                                                    | Singapore 🗸                                                                                                    | No Formal Qual 🗸                                                                                                    | Legislators, Ser 🗸                                                                                                    | Unemploy 🗸                                                                       | Yes                                    | ~         |
| Participant #9                                                                                                    |                            | dd/mm/y                                                                   | 🗖 Mai                                   | a 🗸 🛛 Banglades 🥆                                                                                                    | 🖌 🗌 Singapore Cit. 🗸                                                                                                    | Singapore 🗸                                                                                                    | No Formal Qual 🗸                                                                                                    | Legislators, Ser 🗸                                                                                                    | Unemploy 🗸                                                                       | Yes                                    | ~         |
| Darticipant #10                                                                                                    |                            | dd/mm/y                                                                   | 🗂 Mai                                   | a 🗸 🖉 Banglades 🥆                                                                                                    | Singapore Cit 🗸                                                                                                    | Singapore 🗸                                                                                                    | No Formal Qual 🛩                                                                                                    | Legislators, Ser 🗸                                                                                                    | Unemploy 🗸                                                                       | Yes                                    | ~         |
| Farecipant #10                                                                                                    |                            | dd/mm/y                                                                   | 🗖 Mai                                   | Bangladet V                                                                                                    | Singapore Cit 🖌                                                                                                    | Singapore 🗸                                                                                                    | No Formal Qual 🗸                                                                                                    | Legislators, Ser 🗸                                                                                                    | Unemploy 🗸                                                                       | Yes                                    | ~         |
| Participant #11                                                                                                    |                            |                                                                           |                                         |                                                                                                    |                                                                                                    |                                                                                                    | Ma Connel Count & a                                                                                                    | Legislators Ser                                                                                                    | Unemploy 🗸                                                                       | Yes                                    | ~         |
| Participant #11<br>Participant #12                                                                                                    |                            | dd/mm/y                                                                   | Mal Mal                                 | Banglade: V                                                                                                    | Singapore Cit 🗸                                                                                                    | Singapore 🗸                                                                                                    | No Formai Qual 🗸                                                                                                    | Legismions, our +                                                                                                    |                                                                                  |                                        |           |
| Participant #10 Participant #12 Participant #13                                                                                                    |                            | dd/mm/y<br>dd/mm/y                                                        | Mai                                     | Banglade: V<br>Banglade: V                                                                                                    | Singapore Cit      Singapore Cit                                                                                                    | Singapore V                                                                                                    | No Formal Qual V                                                                                                    | Legislators, Ser 🗸                                                                                                    | Unemploy 🗸                                                                       | Yes                                    | ~         |
| Participant #10<br>Participant #12<br>Participant #13<br>Participant #14                                                                                        |                            | dd/mm/y<br>dd/mm/y<br>dd/mm/y                                             | Mal Mal                                 | I     Sanglades       I     Banglades       I     Banglades       I     Banglades                                                                                                    | Singapore Cit      Singapore Cit      Singapore Cit      Singapore Cit                                                                                                    | Singapore V<br>Singapore V<br>Singapore V                                                                            | No Formal Qual V<br>No Formal Qual V                                                                                                    | Legislators, Ser V<br>Legislators, Ser V                                                                                                    | Unemploy 🗸<br>Unemploy 🗸                                                         | Yes<br>Yes                             | , ,       |
| Participant #10<br>Participant #11<br>Participant #12<br>Participant #13<br>Participant #14<br>Participant #15                                                  |                            | dd/mm/y<br>dd/mm/y<br>dd/mm/y<br>dd/mm/y                                  | Mal                                     | I     Banglade:       I     Banglade:       I     Banglade:       I     Banglade:       I     Banglade:                                                                                                    | <ul> <li>Singapore Cit </li> <li>Singapore Cit </li> <li>Singapore Cit </li> <li>Singapore Cit </li> <li>Singapore Cit </li> </ul>                                                                                                 | Singapore V<br>Singapore V<br>Singapore V<br>Singapore V                                                             | No Formal Qual V<br>No Formal Qual V<br>No Formal Qual V                                                                                 | Legislators, Ser V<br>Legislators, Ser V<br>Legislators, Ser V                                                                                         | Unemploy ~<br>Unemploy ~<br>Unemploy ~                                           | Yes<br>Yes<br>Yes                      | 1 1 1     |
| Participant #10<br>Participant #11<br>Participant #12<br>Participant #13<br>Participant #14<br>Participant #15<br>Participant #16                               |                            | dd/mm/y<br>dd/mm/y<br>dd/mm/y<br>dd/mm/y<br>dd/mm/y                       | Mal Mal Mal Mal Mal Mal Mal Mal Mal Mal | I     Banglade:       I     Banglade:       I     Banglade:       I     Banglade:       I     Banglade:       I     Banglade:       I     Banglade:                                                                                                    | Singapore Cit      Singapore Cit      Singapore Cit      Singapore Cit      Singapore Cit      Singapore Cit      Singapore Cit                                                                                                    | Singapore V<br>Singapore V<br>Singapore V<br>Singapore V<br>Singapore V                                              | No Formal Qual V<br>No Formal Qual V<br>No Formal Qual V<br>No Formal Qual V                                                             | Legislators, Ser V<br>Legislators, Ser V<br>Legislators, Ser V<br>Legislators, Ser V                                                                   | Unemploy ~<br>Unemploy ~<br>Unemploy ~<br>Unemploy ~                             | Yes<br>Yes<br>Yes<br>Yes               |           |
| Participant #10<br>Participant #11<br>Participant #12<br>Participant #13<br>Participant #14<br>Participant #15<br>Participant #16<br>Participant #17            |                            | dd/mm/y<br>dd/mm/y<br>dd/mm/y<br>dd/mm/y<br>dd/mm/y                       | Mal                                     | I     Bangladet       I     Bangladet       I     Bangladet       I     Bangladet       I     Bangladet       I     Bangladet       I     Bangladet       I     Bangladet                                                                                                    | <ul> <li>Singapore Cit </li> <li>Singapore Cit </li> <li>Singapore Cit </li> <li>Singapore Cit </li> <li>Singapore Cit </li> <li>Singapore Cit </li> <li>Singapore Cit </li> </ul>                                                 | Singapore V<br>Singapore V<br>Singapore V<br>Singapore V<br>Singapore V<br>Singapore V                               | No Formal Qual V<br>No Formal Qual V<br>No Formal Qual V<br>No Formal Qual V<br>No Formal Qual V<br>No Formal Qual V                     | Legislators, Ser V<br>Legislators, Ser V<br>Legislators, Ser V<br>Legislators, Ser V<br>Legislators, Ser V                                             | Unemploy 🛩<br>Unemploy 🛩<br>Unemploy 🛩<br>Unemploy 🛩<br>Unemploy 🛩               | Yes<br>Yes<br>Yes<br>Yes<br>Yes        | , , , , , |
| Participant #10 Participant #11 Participant #12 Participant #13 Participant #14 Participant #15 Participant #16 Participant #17 Participant #18                 |                            | dd/mm/y<br>dd/mm/y<br>dd/mm/y<br>dd/mm/y<br>dd/mm/y<br>dd/mm/y            | Mal                                     | I     Banglades       I     Banglades       I     Banglades       I     Banglades       I     Banglades       I     Banglades       I     Banglades       I     Banglades       I     Banglades       I     Banglades       I     Banglades       I     Banglades       I     Banglades | <ul> <li>Singapore Cit </li> <li>Singapore Cit </li> <li>Singapore Cit </li> <li>Singapore Cit </li> <li>Singapore Cit </li> <li>Singapore Cit </li> <li>Singapore Cit </li> <li>Singapore Cit </li> <li>Singapore Cit </li> </ul> | Singapore V<br>Singapore V<br>Singapore V<br>Singapore V<br>Singapore V<br>Singapore V                               | No Formal Qual V<br>No Formal Qual V<br>No Formal Qual V<br>No Formal Qual V<br>No Formal Qual V<br>No Formal Qual V<br>No Formal Qual V | Legislators, Ser V<br>Legislators, Ser V<br>Legislators, Ser V<br>Legislators, Ser V<br>Legislators, Ser V<br>Legislators, Ser V<br>Legislators, Ser V | Unemploy V<br>Unemploy V<br>Unemploy V<br>Unemploy V<br>Unemploy V               | Yes<br>Yes<br>Yes<br>Yes<br>Yes<br>Yes |           |
| Participant #10 Participant #11 Participant #12 Participant #13 Participant #14 Participant #15 Participant #16 Participant #17 Participant #18 Participant #19 |                            | dd/mm/y<br>dd/mm/y<br>dd/mm/y<br>dd/mm/y<br>dd/mm/y<br>dd/mm/y<br>dd/mm/y | Mal                                     | I     Banglades       I     Banglades       I     Banglades       I     Banglades       I     Banglades       I     Banglades       I     Banglades       I     Banglades       I     Banglades       I     Banglades       I     Banglades                                             | Singapore Cit      Singapore Cit      Singapore Cit      Singapore Cit      Singapore Cit      Singapore Cit      Singapore Cit      Singapore Cit      Singapore Cit      Singapore Cit      Singapore Cit                        | Singapore V<br>Singapore V<br>Singapore V<br>Singapore V<br>Singapore V<br>Singapore V<br>Singapore V<br>Singapore V | No Formal Qual V<br>No Formal Qual V<br>No Formal Qual V<br>No Formal Qual V<br>No Formal Qual V<br>No Formal Qual V<br>No Formal Qual V | Legislators, Ser V<br>Legislators, Ser V<br>Legislators, Ser V<br>Legislators, Ser V<br>Legislators, Ser V<br>Legislators, Ser V<br>Legislators, Ser V | Unemploy V<br>Unemploy V<br>Unemploy V<br>Unemploy V<br>Unemploy V<br>Unemploy V | Yes<br>Yes<br>Yes<br>Yes<br>Yes<br>Yes |           |

5. If successful, a "Thank You" page will be shown and an acknowledge email will be sent to your corporate registered email contact address.

THANK YOU FOR REGISTERING WITH US!

Your registration for (T) Supervise Workplace Safety and Health in Process Plant (Resident) is successfull An email confirmation will be sent to you when the class is confirmed.

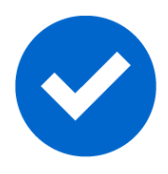

6. At about the same time, you should receive an email notification of acknowledgement. Please note that for course confirmation, it will be sent separately once the course event is confirmed.

Dear Melvin,

Thank you for your registration
We acknowledge your registration for Apply Workplace Safety and Health in Process Plant (Test) at ASPRI-Institute of Process Industry, 5D Jalan Papan Singapore 619421 on 31/12/2023 and 8:30 - 18:30.
Below are the details of the registered participant(s).
Candidate A (S1234567A)
This class registered has not been confirmed, a separate class confirmation email will be sent to you, once this class is confirmed.
This is an auto generated message, please do not reply. For enquiries, email to enquiries@ipi.org.sq our service quality team will revert to you within 3 working days or contact us at +65 6795 5700.
For AITC operation hours, please refer to our website http://ipi.org.sg/contact-us/

7. Click the link and reset your password. (Please do not share login information with other companies)

| Connect - Engage - Grow |                                                 | Contact Us |
|-------------------------|-------------------------------------------------|------------|
| Course Schedule Sign in |                                                 |            |
|                         | Reset Password                                  |            |
|                         | Login Information                               |            |
|                         | Username* : ABCD0001<br>Re-type Username :      |            |
|                         | Password" :                                     |            |
|                         | Continn Password : Reset password Back to Login |            |

8. After login, please click "Website" menu to go to website. Please refer to part "C" of this document to explore the corporate user portal.

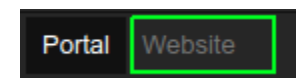

## C. Corporate Portal

9. After you login, you can view the details of your registration by clicking "My Details"

| Course Sche     | dule            |        |       |         |       |
|-----------------|-----------------|--------|-------|---------|-------|
|                 | My Detai        | ls     |       |         |       |
| Personal Info   | Event<br>Logout |        | tails |         |       |
| Name            | _               |        |       | Reg No. |       |
| website         |                 |        |       |         |       |
|                 |                 |        |       |         |       |
|                 |                 |        |       |         |       |
|                 |                 |        |       |         | _     |
| Contact Details |                 |        |       |         | *<br> |
| Name            | Phone           | Mobile | Email |         |       |
|                 |                 |        |       |         | -     |

10. You have 3 tabs to see the details of "Event Details" and "Student Details"

| Course Schedule asdasdsa - |                |                    |            |            |            |  |  |  |  |
|----------------------------|----------------|--------------------|------------|------------|------------|--|--|--|--|
| Personal Info              | Events Details | Student Details    |            |            |            |  |  |  |  |
| Event Details              |                |                    |            |            |            |  |  |  |  |
| Batch No.                  | Event N        | Name               | Course     | Start Date | End date   |  |  |  |  |
| 99999                      | EM SIC         | C-PJI (Customized) | EM SIC-PJI | 25/03/2020 | 25/03/2020 |  |  |  |  |

11. For each course that you registered, you can click and see the details of participant inside.

Course Schedule asdasdsa -

| Event Details |                           |
|---------------|---------------------------|
| Event Name    | : EM SIC-PJI (Customized) |
| Batch No      | : 99999                   |
| Start Date    | : 25/03/2020              |
| End Date      | : 25/03/2020              |
| Start Time    | : 8:00                    |
| End Time      | : 12:00                   |
| Classroom     | : Classroom C02-06        |
|               |                           |

| Registration Details |          |          |          |        |  |  |  |  |  |
|----------------------|----------|----------|----------|--------|--|--|--|--|--|
| Participant Name     | NRIC     | Employer | Partner  | Result |  |  |  |  |  |
| Tan Ah Heng          | S000002A | asdasdsa | asdasdsa |        |  |  |  |  |  |

12. To logout, click "Log Out".